## ONLINE TEST MANUAL OF MITSUI BUSSAN SCHOLARSHIP PROGRAM FOR INDONESIA

## Important notice:

- A. Please use laptop or Desktop computer.
- B. You are not allowed to use smartphone.
- C. Please make sure stable internet connection.
- D. Recommendable browser: google chrome (latest version).
- E. The Program will not retest because of the communication environment problem.
- 1. Log in

Please access link which was sent by email.

Please input registered your email and password to the system.

| ١           | Velcome Back! |  |
|-------------|---------------|--|
|             |               |  |
| Enter Email |               |  |
| Password    |               |  |
|             |               |  |

## 2. Math page

2-1 After log in, please check **list of test** and select designated Math test based on your registration.

As for the math, the question is different between IPA/IPS.

### Please see the below.

| List of tests                                               | Completed test  |                                                                    |                                    |
|-------------------------------------------------------------|-----------------|--------------------------------------------------------------------|------------------------------------|
| English N                                                   | 1ath            |                                                                    |                                    |
| Math - IPS 2                                                | 021(FOR TESTING | )                                                                  |                                    |
| lorem                                                       |                 | ute e<br>vere<br>vere<br>vere<br>vere<br>vere<br>vere<br>vere<br>v | MATH<br>Tation<br>Hours O<br>nutes |
| <b>Starts at</b><br>10:20 AM<br>17 March 20<br>22 hours age | 021             | <b>Due</b><br>10:20 AM<br>31 March 202<br>1 week from              | 21<br>now                          |

| Dashboard                                             |                                                                                                    |
|-------------------------------------------------------|----------------------------------------------------------------------------------------------------|
| Dasibbard                                             |                                                                                                    |
| List of tests Completed test                          |                                                                                                    |
| English Math                                          |                                                                                                    |
| Math - IPA 2021(FOR TESTING)                          |                                                                                                    |
| lorem                                                 | $\sum_{i=1}^{1} \frac{1}{2} \frac{1}{2} $ |
| Starts at<br>10:20 AM<br>17 March 2021<br>3 hours ago | <b>Due</b><br>10:20 AM<br>31 March 2021<br>1 week from now                                                                                                    |

#### 2-2 Math Top page

| Before you start the exam, Please make sure!                                                                                                    |                      | × |
|----------------------------------------------------------------------------------------------------|----------------------|---|
| <ul><li>You have a stable internet connection.</li><li>You are using a computer and not a mobile phone or a tablet.</li><li>You are using the newest web browser version.</li></ul> |                      |   |
| MATH - IPA 2021(FOR TESTING)                                                                                                    | Question Number      |   |
| INSTRUCTIONS                                                                                                    | No questions for nov | N |
| lorem                                                                                                    |                      |   |
| This examination will last for <b>1 hour</b>                                                                                                    | Click                |   |
| Cancel Exam Start Exam                                                                                                    |                      |   |

Please check you are opening correct Math (IPA/IPS) exam.

Please read instruction carefully.

If you are ready to start exam, please click "Start Exam"

| t web brow | /ser version.                                                                          |
|------------|----------------------------------------------------------------------------------------|
| STING)     | (!)                                                                                    |
| hour       | Are you rear<br>Pray before the test and make<br>focused!<br>Yes, i'm ready!<br>Cancel |
|            |                                                                                        |

If you are ready please click "Yes, I'm ready". Test will be started and will end in 1 hour.

## 3-3. Math test part

Please read carefully each question and instruction.

After each question, you could find format answer as below.

Before you answer the question, please click "Copy Format" to copy.

| Format Answer (Make sure the format of your answer is in the following formation $\mathcal{P} =$ | t)           |
|--------------------------------------------------------------------------------------------------|--------------|
| ア =                                                                                              |              |
|                                                                                                  |              |
| Click                                                                                            |              |
| Copy Format                                                                                      | Hide or Show |
| The answer                                                                                       |              |
|                                                                                                  |              |
|                                                                                                  |              |
|                                                                                                  |              |

Format will be copied to next column.

You need to fill in column with your answer.

| <i>𝔅</i> =  |              |
|-------------|--------------|
|             |              |
|             |              |
| (           | Þ            |
| Copy Format | Hide or Show |
| ア =         |              |
| ×           |              |
|             |              |
|             |              |
|             |              |
|             |              |
|             |              |

The following graphic shows that your answer in column  $\mathcal{T}$  is 1.

| $\mathcal{F} = 1$ |  |      |
|-------------------|--|------|
|                   |  |      |
|                   |  |      |
|                   |  |      |
|                   |  |      |
|                   |  |      |
|                   |  |      |
|                   |  |      |
|                   |  |      |
|                   |  | //   |
|                   |  |      |
| Previous          |  | Next |

After that, please click "next" to proceed next question.

You could return to previous question and answer by clicking "Previous".

| Format Answer (Make sure the format of your answer is in the following format) |              |
|--------------------------------------------------------------------------------|--------------|
|                                                                                |              |
|                                                                                |              |
|                                                                                | -            |
| 4                                                                              | ►            |
| Copy Format                                                                    | Hide or Show |
| (a)                                                                            |              |
|                                                                                |              |
|                                                                                |              |
|                                                                                |              |
|                                                                                |              |
|                                                                                |              |
|                                                                                | //           |
|                                                                                |              |
| Previous                                                                       | Ending Exam  |

If you completed all questions, please click "Ending Exam".

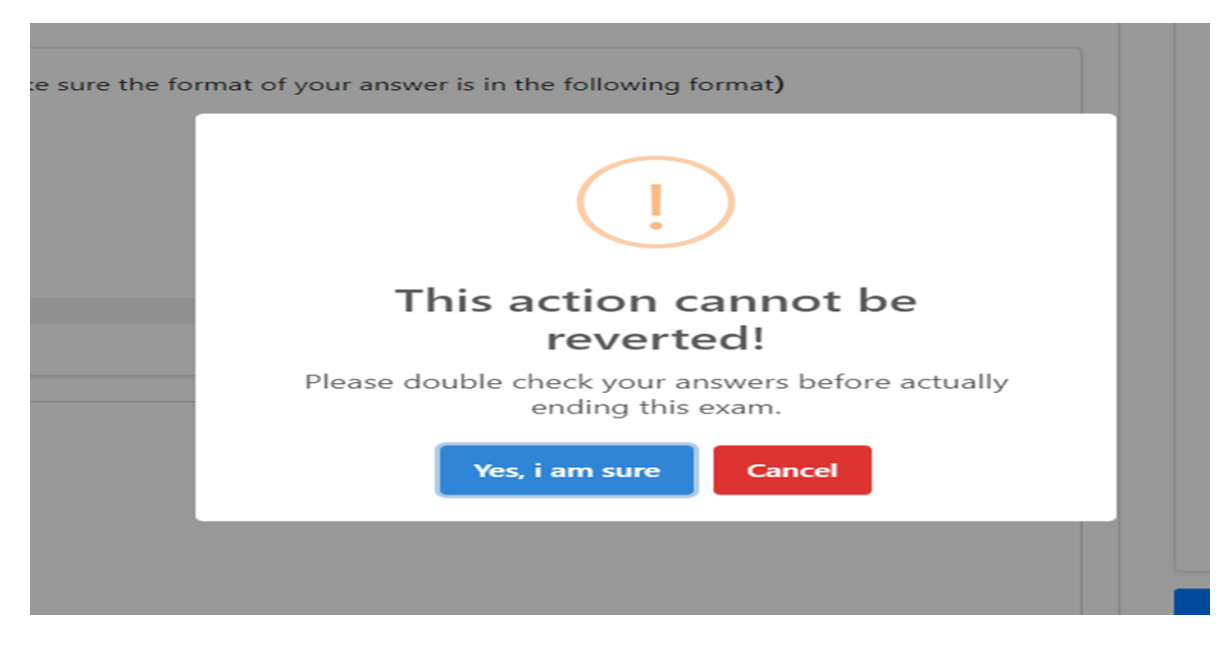

After you click "Ending Exam", you will find the above message.

If you are sure, please click "Yes, I am sure". Your answers are sent to the system.

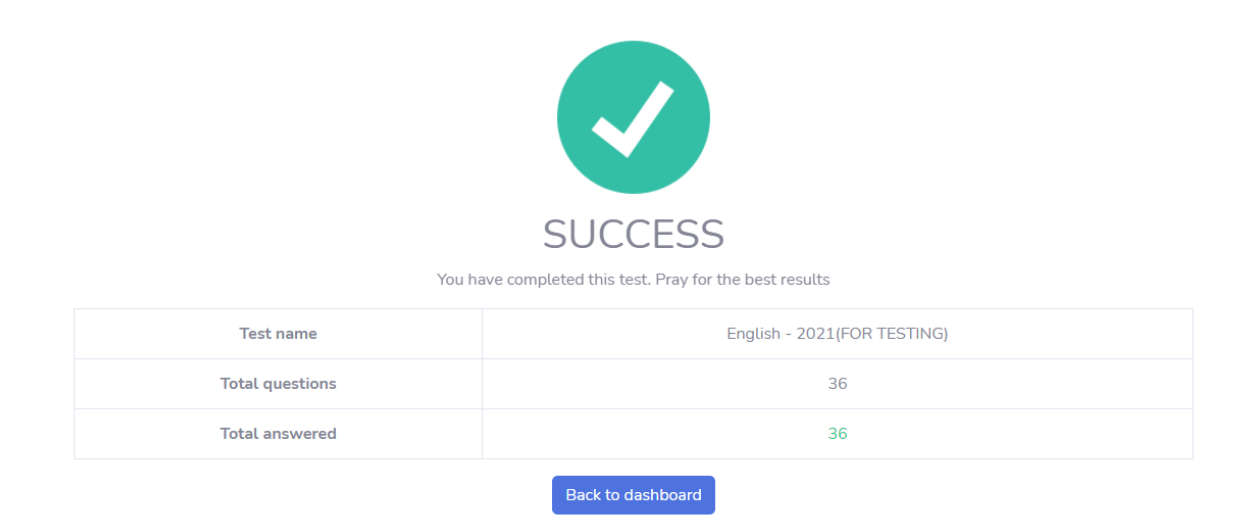

You will see the above message and click "Back to dashboard".

# 3. English page

3-1 After log in, please check list of test and please select designated English page on the test time.

| Dashboard                    |                               |
|------------------------------|-------------------------------|
| List of tests Completed test |                               |
| English Math                 | Click                         |
| English - 2021(FOR TESTING)  |                               |
| lorem ipsum                  |                               |
|                              | FNGITSH                       |
|                              | Duration<br>1 Hours 0 Minutes |
| Starts at                    | Due                           |
| 10:19 AM                     | 10:19 AM                      |
| 1/ March 2021                | 31 March 2021                 |
| ∠ nours ago                  | T week from now               |

# 3-2. English top page.

| ×                   |
|---------------------|
|                     |
| on Number           |
| o questions for now |
|                     |
| Click               |
| -                   |

Please check you are opening English exam.

Please read instruction carefully.

If you are ready to start exam, please click "Start Exam"

| t web browser ve | rsion.                                                                    |  |
|------------------|---------------------------------------------------------------------------|--|
| STING            | !                                                                         |  |
| hour             | Are you ready?<br>Pray before the test and make sure you stay<br>focused! |  |
|                  | Yes, i'm ready! Cancel                                                    |  |
|                  |                                                                           |  |
|                  |                                                                           |  |

If you are ready please click "Yes, I'm ready". Test will be started and will end 1 hour.

#### 3-3. English test part

Please read carefully each question and instruction. After each question, you could find format answer as below. Before you answer the question, please click "Copy Format" to copy.

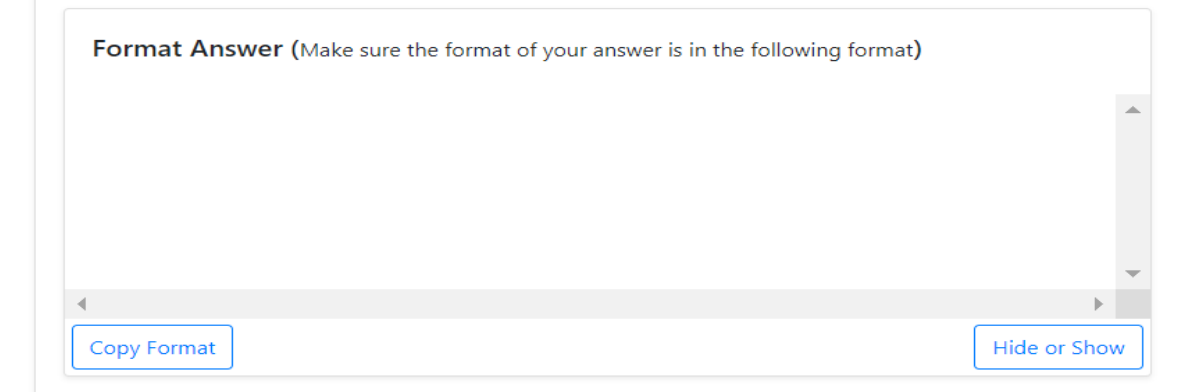

You need to fill in "the answer...." Colum with your answer.

| GOALS PROGRAM FOR INDONESIA                                                    |              |
|--------------------------------------------------------------------------------|--------------|
| (b) How we look at uncertainty                                                 |              |
| (c) Uncertainty brings us into the present                                     |              |
| (d) Strengthened by uncertainty                                                |              |
| Format Answer (Make sure the format of your answer is in the following format) |              |
|                                                                                |              |
|                                                                                |              |
|                                                                                |              |
|                                                                                |              |
|                                                                                | -            |
| 4                                                                              | •            |
| Copy Format                                                                    | Hide or Show |
|                                                                                |              |
| The answer                                                                     |              |
|                                                                                |              |
|                                                                                |              |
|                                                                                |              |
|                                                                                |              |
|                                                                                |              |
|                                                                                |              |
|                                                                                | _            |
| Previous                                                                       | Next         |

The following graphic shows that your answer is "b".

| GOALS PROGRAM FOR INDONESIA                                                    |              |
|--------------------------------------------------------------------------------|--------------|
| (b) How we look at uncertainty                                                 |              |
| (c) Uncertainty brings us into the present                                     |              |
| (d) Strengthened by uncertainty                                                |              |
| Format Answer (Make sure the format of your answer is in the following format) |              |
|                                                                                | -            |
|                                                                                |              |
|                                                                                |              |
|                                                                                | _            |
| 4                                                                              | • •          |
| Copy Format                                                                    | Hide or Show |
|                                                                                |              |
| Ы                                                                              |              |
|                                                                                |              |
|                                                                                |              |
|                                                                                |              |
|                                                                                |              |
|                                                                                | 1.           |
|                                                                                |              |
|                                                                                |              |

After that, please click "next" to proceed next question.

You could return to previous question and answer by clicking "Previous".

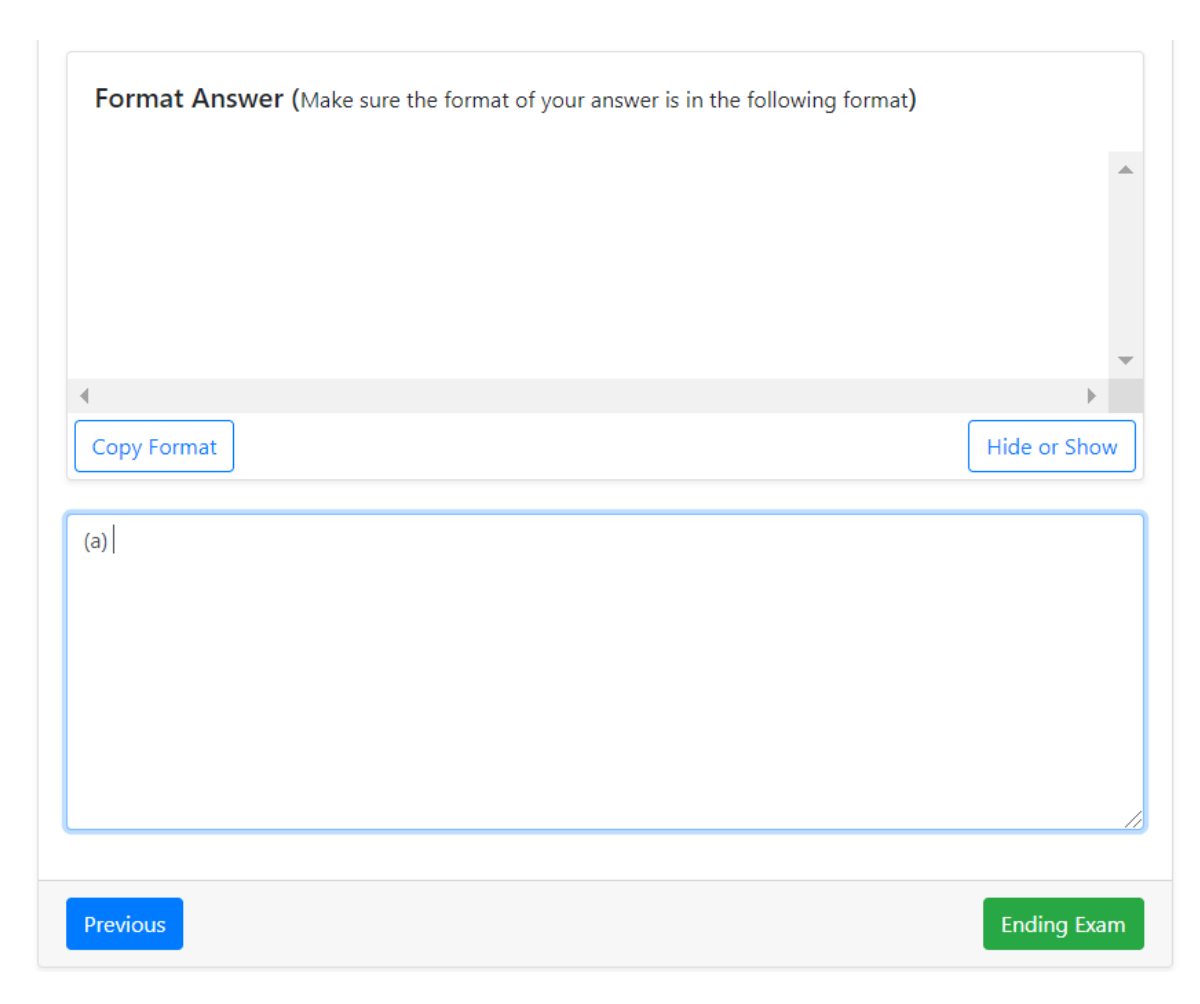

If you completed all questions, please click "Ending Exam".

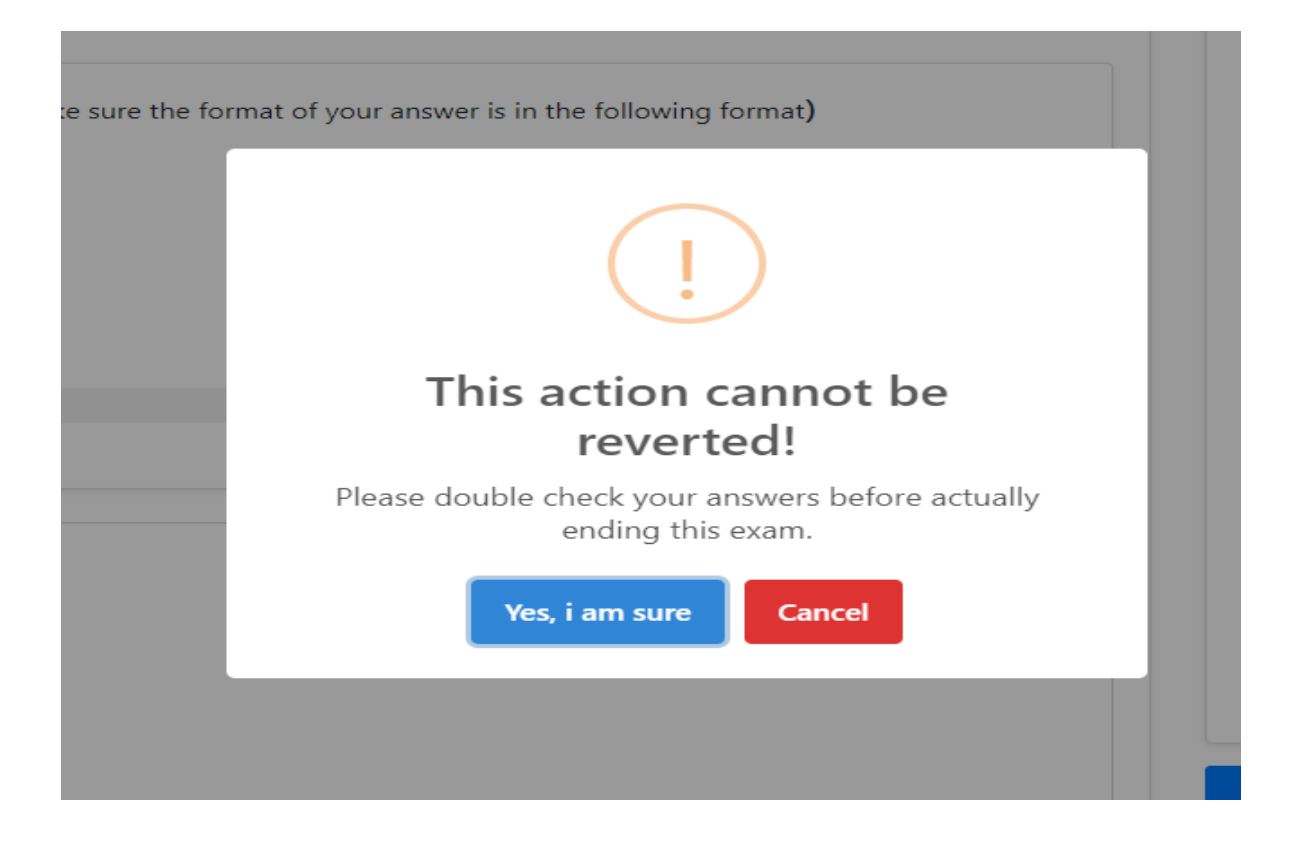

After you click "Ending Exam", you will find the above message.

If you are sure, please click "Yes, I am sure". Your answers are sent to the system.

| SUCCESS<br>You have completed this test. Pray for the best results |                             |  |
|--------------------------------------------------------------------|-----------------------------|--|
| Test name                                                          | English - 2021(FOR TESTING) |  |
| Total questions                                                    | 36                          |  |
| Total answered                                                     | 36                          |  |
| Back to dashboard                                                  |                             |  |

You could find the above message and click "Back to dashboard".

# 4. End of the Test

If you already completed both Math and English, your tests are in completed test part.

|                               | Kamad                           | do Tanjiro |
|-------------------------------|---------------------------------|------------|
| Dashboard                     |                                 |            |
| List of tests<br>English Math |                                 |            |
|                               | There are no tests at this time |            |

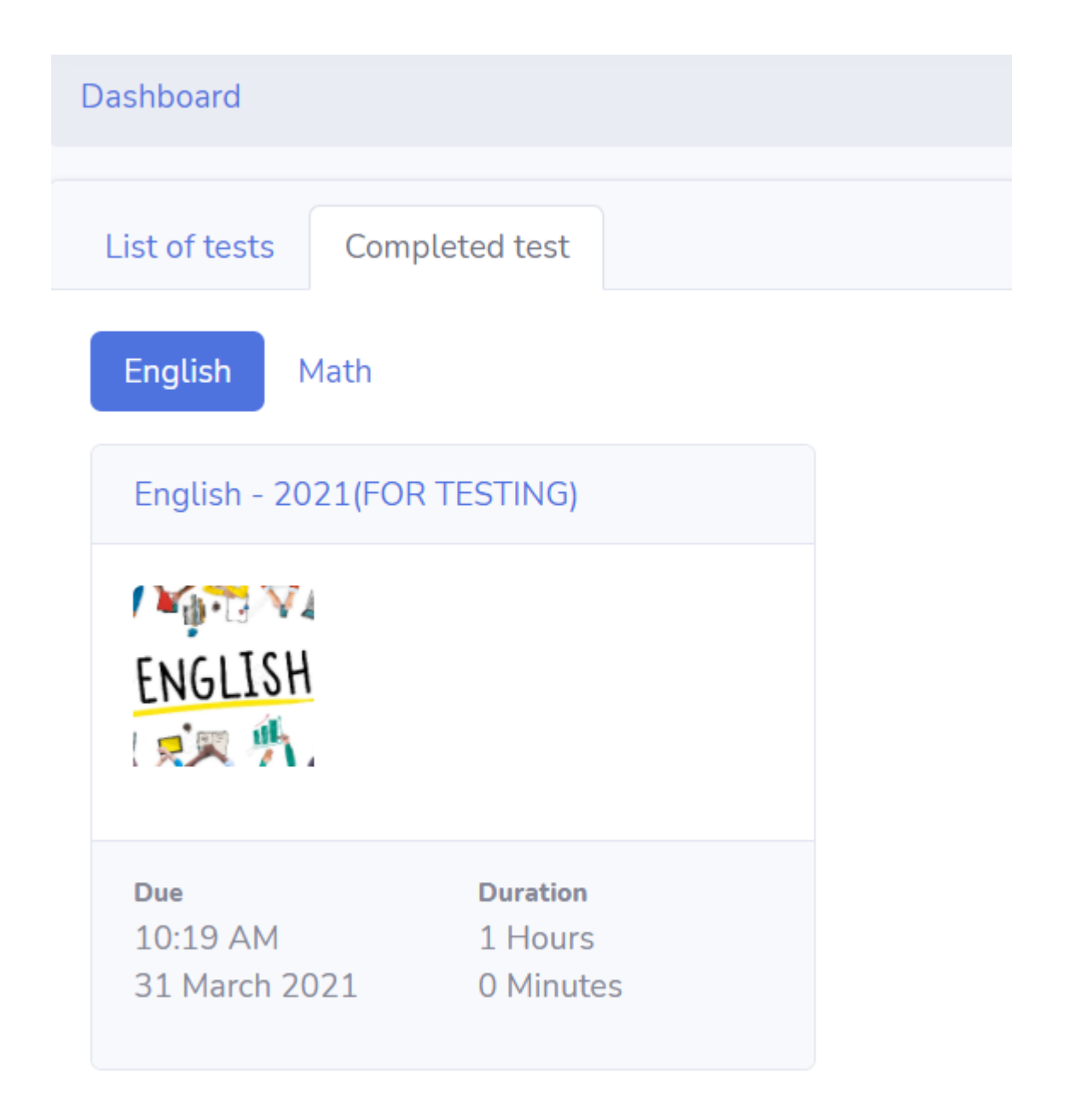

| Dashboard                                            |                                    |  |
|------------------------------------------------------|------------------------------------|--|
| List of tests Completed                              | test                               |  |
| English Math                                         |                                    |  |
| Math - IPA 2021(FOR TESTING)                         |                                    |  |
| $\begin{array}{cccccccccccccccccccccccccccccccccccc$ |                                    |  |
| Due Du   10:20 AM 11   31 March 2021 01              | <b>ration</b><br>⊣ours<br>∕linutes |  |

Your online test is completed.

Please log out and close the browser.